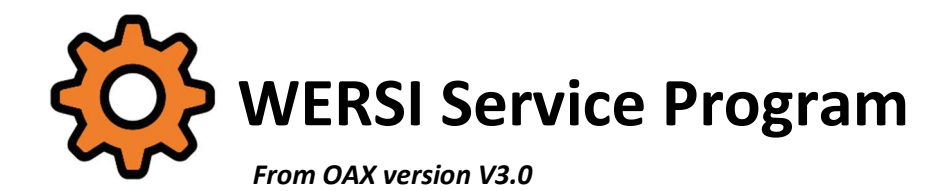

| Modell: OAX600                                                                                                    | • Set OAX model                                                                                                    |
|----------------------------------------------------------------------------------------------------|----------------------------------------------------------------------------------------------------|
|                                                                                                    | <ul> <li>Show hardware information</li> </ul>                                                                      |
| Serial number: 1234X123456<br>Installed software version: 3.0                                                                                           | • History of installations, upgrades, backups                                                                      |
| Instrument-ID: EDB1-9861-3F81-2B43-9D72-288F-1585-3EFB<br>Instrument Activation: 15498320                                                               | • Check activations                                                                                                |
| Audioboard: USI V2                                                                                                    | • Further options                                                                                                  |
| Size of the WERSI folder: 18,17 GB<br>Size of the folder User Samples: 0,016 GB<br>Size folder My Wersi: 10,54 GB<br>Size folder InstallWERSI: 20,79 GB | ● System-Backups                                                                                                   |
| Size of the Hard disk: 464 GB<br>Free memory on the hard disk: 339 GB                                                                                   | Here you can save and restore the WERSI folder to the internal hard disk or a USB medium.                          |
| Current streaming setting: Level 6                                                                                                    | In contrast to an OAX backup within the OAX software, the complete WERSI folder is backed up with a system backup. |
|                                                                                                    |                                                                                                    |

The WERSI service program offers the following options:

- 1. Setting the model
- 2. Create system backups

The complete WERSI folder can be backed up to the internal hard disk or a USB medium and restored if required.

- 3. Display hardware information of the instrument
- 4. History of installations and upgrades

The OAX system saves the date and time of all upgrades and new installations.

- 5. Check and edit activations
  - a. Restore backup of activations
  - b. Individual activations can be deleted.
  - c. Back up activations to the internal hard disk or a USB medium

#### 6. Further options setting the model

- a. Change streaming parameters
- b. Delete all user data.
- c. Delete Entertainer Gold package 1 incl. activation
- d. Delete individual OAX backups on the internal hard disk
- e. Delete all OAX backups on the internal hard disk
- f. Delete files in the My Wersi folder
- g. Reset instrument completely

# Content

| 1 | Start | the program !Wersi-Service.exe                                        | 3 |
|---|-------|-----------------------------------------------------------------------|---|
| 2 | After | starting                                                              | 1 |
| 3 | Set O | AX Model                                                              | 5 |
| 4 | Show  | hardware information                                                  | 7 |
| 5 | Histo | ry of installations, upgrades, backups                                | 3 |
| 6 | Chec  | k activations                                                         | ) |
|   | 6.1   | Save activations to the hard disk                                     | ) |
|   | 6.2   | Save activations to a USB medium                                      | ) |
|   | 6.3   | Deleting individual activations10                                     | ) |
|   | 6.4   | View backups of the activations11                                     | L |
|   | 6.4.1 | View backups on the internal hard disk11                              | L |
|   | 6.4.2 | View Backups on a USB Medium13                                        | 3 |
| 7 | Creat | e, restore or delete system backups15                                 | 5 |
|   | 7.1   | What is a system backup?15                                            | 5 |
|   | 7.2   | Backing up the system to the internal hard disk or a USB medium 16    | 5 |
|   | 7.2.1 | Backing up the system to the internal hard disk16                     | 5 |
|   | 7.2.2 | Backing up the system backup to a USB medium17                        | 7 |
|   | 7.3   | Restoring a system backup from the internal hard disk or a USB medium | 3 |
|   | 7.3.1 | Restoring the system backup from the internal hard disk               | 3 |
|   | 7.3.2 | Restoring a system backup from a USB medium20                         | ) |
|   | 7.4   | Deleting individual system backups on the internal hard disk 22       | 2 |
| 8 | Furth | er options24                                                          | 1 |
|   | 8.1   | Making settings for OAX streaming 24                                  | 1 |
|   | 8.2   | Delete all your data                                                  | 5 |
|   | 8.3   | Deleting Entertainer Gold package 1 27                                | 7 |
|   | 8.4   | Delete OAX Backups                                                    | 3 |
|   | 8.4.1 | Deleting individual OAX backups28                                     | 3 |
|   | 8.4.2 | Delete all OAX backups                                                | ) |
|   | 8.5   | Delete all files under My Wersi                                       | ) |
|   | 8.6   | Resetting the instrument completely                                   | L |

# 1 Start the program !Wersi-Service.exe

The service program can be started from several locations:

A. Press the **SERVICE** display button under **Global settings** in the OAX software. The WERSI OAX software is closed and the service program is started.

| GLOBAL SETTINGS Back                                     |                                                                                                    |                                                                                                    |                                      |  |  |  |  |
|----------------------------------------------------------|----------------------------------------------------------------------------------------------------|----------------------------------------------------------------------------------------------------|--------------------------------------|--|--|--|--|
| Disj                                                     | Display                                                                                                    |                                                                                                    |                                      |  |  |  |  |
| Language                                                 | Design                                                                                                    | WERSI Audio-Driver                                                                                                    | FineTune in Hz                       |  |  |  |  |
| Deutsch<br>English<br>Francais<br>Nederlands             | Standard                                                                                                    | Current Version:                                                                                                    | - 440 +                              |  |  |  |  |
| Factory Standard<br>Factory Standard<br>Delete User Data | With this button you start th<br>previously connected your O<br>After the successful start, go<br>VOUR ID and the password. | e program TeamViewer. Make sure that you have<br>KV instrument to the internet.<br>e the service partner the numbers in the area | Hardware Infos<br>Service<br>Desktop |  |  |  |  |

B. If the main activation has been lost, the OAX software starts with the following information. The service program is started via the **Service** display button.

| AD43-3C48-DAA2-E3A0-5FAD-4D23-5AE4-4BC5                                                                                                    |  |  |  |  |  |  |
|----------------------------------------------------------------------------------------------------|--|--|--|--|--|--|
| The activation for your instrument is no longer available. If you have the activation number, press INPUT and then enter the eight-digit number. |  |  |  |  |  |  |
| You start a service program via SERVICE, which you should use in consultation with your WERSI dealer.                                            |  |  |  |  |  |  |
| WINDOWS takes you to the Windows desktop.                                                                                                    |  |  |  |  |  |  |
| INPUT SERVICE WINDOWS                                                                                                    |  |  |  |  |  |  |

- C. By hand via the desktop
- D. Or, of course, directly from a USB stick.

**Note:** If the service program is started as described under C or D, remember that the **OAX program** must be closed manually before using the **!Wersi-Service.exe**.

# 2 After starting

After starting, the familiar language selection appears.

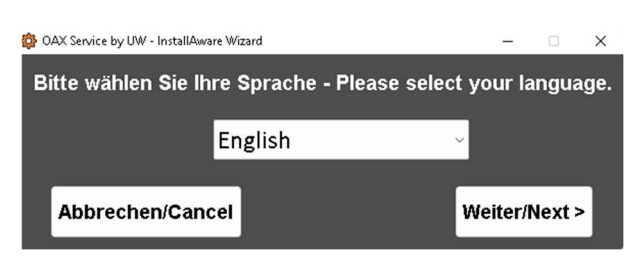

| Service program for the OAX system                                                                                                    | Version: 2.4                                                                                                    |
|----------------------------------------------------------------------------------------------------|----------------------------------------------------------------------------------------------------|
| Modell: OAX600                                                                                                    | • Set OAX model                                                                                                    |
|                                                                                                    | <ul> <li>Show hardware information</li> </ul>                                                                      |
| Serial number: 1234X123456<br>Installed software version: 3.0                                                                                           | • History of installations, upgrades, backups                                                                      |
| Instrument-ID: EDB1-9861-3F81-2B43-9D72-288F-1585-3EFB<br>Instrument Activation: 15498320                                                               | • Check activations                                                                                                |
| Audioboard: USI V2                                                                                                    | • Further options                                                                                                  |
| Size of the WERSI folder: 18,17 GB<br>Size of the folder User Samples: 0,016 GB<br>Size folder My Wersi: 10,54 GB<br>Size folder InstallWERSI: 20,79 GB | ● System-Backups                                                                                                   |
| Size of the Hard disk: 464 GB<br>Free memory on the hard disk: 339 GB                                                                                   | Here you can save and restore the WERSI folder to the internal hard disk or a USB medium.                          |
| Current streaming setting: Level 6                                                                                                    | In contrast to an OAX backup within the OAX software, the complete WERSI folder is backed up with a system backup. |
|                                                                                                    | Exit service program Next >                                                                                        |

#### Information on the start page:

- Currently set model
- Additional information on whether the second manual and a bass pedal are activated on the OAX1.
- Serial number (if entered during production)
- Currently installed software version
- Instrument ID and instrument activation
- Size of the folders WERSI, My Wersi, InstallWersi and the invited user samples
- Size and free space on the hard disk
- Current streaming setting
- Aktuelle Streaming Einstellung
- The program is ended by pressing the Exit service program display button

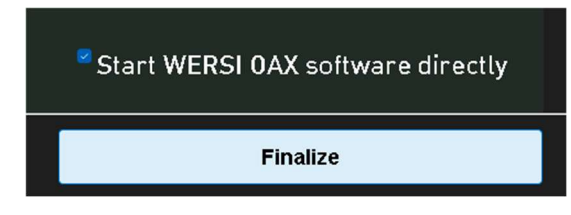

On the next display page, press Finish to confirm that the program has ended. If WERSI Start OAX software directly is activated, the OAX software is started immediately after the service program is ended.

# 3 Set OAX Model

If the OAX software is not started with the correct OAX model, the corresponding adjustment can be made here. The second manual and the use of a bass pedal can be activated for the OAX1.

After selecting Set OAX model, press Next >.

**Note:** If you do not want to make any settings, press < Back to return to the start page.

| Set O | AX model                   |               |            |        |
|-------|----------------------------|---------------|------------|--------|
|       | Choose the instrument typ! |               |            |        |
|       | • OAX1                     | • OAX700LS    |            |        |
|       | • OAX500LS                 | • OAX800LS    | True = 11¢ |        |
|       |                            | • Sinstrument | 1ype115    |        |
|       | • OAX700                   | • renganion O | 471000     |        |
|       |                            |               |            |        |
| 🕛 WE  | :RSI                       |               | < Back     | Next > |

After selecting the instrument type, press **Next** > and you are back on the start screen and the changes have been applied.

After selecting OAX1, the question as to whether a second manual is available appears after Next >.

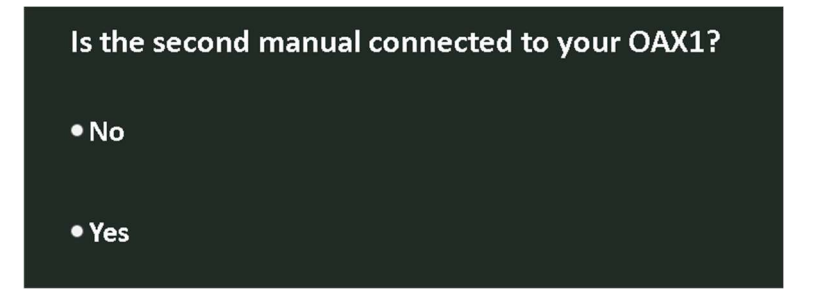

After **Next >**, you will be asked whether a bass pedal is connected.

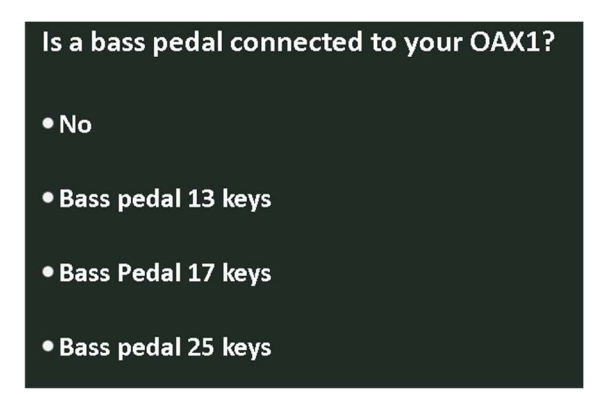

<u>When selecting OAX1000</u>, the option to set whether it is a Pergamon or an OAX1000 appears after **Next >.** 

| Welche Ausführung der OA | AX1000 besitzen Sie? |
|--------------------------|----------------------|
|--------------------------|----------------------|

- PERGAMON OAX1000 mit Pitch Wheel
- OAX1000UP mit Joystick

Click **Next >** to return to the start page and the changes have been applied.

# 4 Show hardware information

Here you can see information about the hardware installed in the instrument. You can also enter the serial number if it is not yet available.

After selecting Show hardware information, press Next >.

|                                                                                                    |                       |             |        | × |
|----------------------------------------------------------------------------------------------------|-----------------------|-------------|--------|---|
| Show hardware information                                                                                                    | Input Serial Number:  | 1234X123456 |        |   |
| <pre>[Production]<br/>SerialNumber=1234X123456<br/>Instrument=OAX600<br/>OAX1UMRange=<br/>PedalKeys=17<br/>AudioBoard=USI V2<br/>[Hardware]<br/>MotherboardManufacturer=ASRock<br/>MotherboardType=H610M-ITX/eDP<br/>BiosVersion=9.01<br/>Processor=Intel(R) Core(TM) i5-14500<br/>Size of the hard disk=464 GB<br/>Free space of the hard disk=339 GB<br/>Size of folder Wersi=18.17 GB<br/>Size of folder Wersi=10.54 GB<br/>Size of folder InstallWERSI=20,79 GB<br/>Size of folder UserSamples=0.016 GB<br/>[Memory]<br/>Memory=16 GB<br/>Capacity Manufacturer MemoryType<br/>8589934592 Corsair 0<br/>8589934592 Corsair 0</pre> | Speed<br>2667<br>2667 |             |        |   |
| 🕛 WERSI                                                                                                    |                       |             | < Back |   |

Click **< Back** to return to the start page.

# 5 History of installations, upgrades, backups

After selecting History of installations, upgrades, backups, press Next >.

In the list displayed, you will see an overview of all new installations, upgrades and system backups performed, including the date and time.

| History of installations, upgrades, backups                                                                                                    |        |
|----------------------------------------------------------------------------------------------------|--------|
| 06_11_2023_08_10_NewInstallation_OAX700to_2.90-00<br>07_12_2023_09_54_User_System-Backup_Save_HDD_2.91-01<br>07_12_2023_09_55_User_System-Backup_Save_USB_2.91-01                                                                                                    |        |
| 07_12_2023_12_02_System-Backup_Reload_USB_2.91-01<br>07_12_2023_14_05_System_Backup_Delete_HDD_2.91-01<br>08_12_2023_08_22_User_System-Backup_Save_HDD_2.91<br>11_12_2023_10_15_Activations_Save_USB_2.91-00<br>08_12_2023_08_26_System-Backup_Reload_USB_2.91-01<br>08_12_2023_11_58_System_Backup_Delete_HDD_2.91-01 |        |
| 08_12_2023_12_06_Auto_System-Backup_Save_HDD_2.91-01<br>08_12_2023_12_07_Update_2.91-01_to_2.92-00<br>08_12_2023_14_16_Auto_System-Backup_Save_HDD_<br>08_12_2023_14_18_NewInstallation_OAX500_to_2.92-00<br>08_12_2023_15_36_Auto_System-Backup_Save_HDD_2.92-00<br>11_12_2023_10_15_Activations_Save_USB_2.92-00     |        |
| 12_12_2023_12_22_Activations_Save_HDD_2.92-0b<br>12_12_2023_12_22_Activations_Save_USB_2.92-0b<br>13_12_2023_09_34_User_System-Backup_Save_HDD_2.92-00<br>13_12_2023_09_40_User_System-Backup_Save_HDD_2.92-00<br>13_12_2023_09_41_User_System-Backup_Save_HDD_2.92-00                                                 |        |
|                                                                                                    |        |
|                                                                                                    | < Back |

#### **Examples:**

#### 06\_11\_2023\_08\_10\_NewInstallation\_OAX700\_to\_2.90-00

A new installation of the OAX software was installed here on November 06, 2023 at 8:10 am as OAX700. The software version of this new installation was 2.90-00

#### 07\_12\_2023\_09\_54\_User\_System-Backup\_Save\_HDD\_2.90-00

A system backup to the internal hard disk was performed here on December 07, 2023 at 9:45 a.m. Software version of the system backup V2.90-00

#### 07\_12\_2023\_09\_55\_User\_System-Backup\_Save\_USB\_2.90-00

A system backup was performed here on December 07, 2023 at 9:55 a.m. on a USB medium. Software version of the system backup V2.90-00

#### 11\_12\_2023\_10\_15\_Activations\_Save\_USB\_2.91-00

On December 11, 2023 at 10:15 a.m., all activations were backed up to a USB medium.

#### 12\_12\_2023\_15\_36\_Auto\_System-Backup\_Save\_HDD\_2.92-00

#### 12\_12\_2023\_15\_37\_Update\_2.91-01\_to\_2.92-00

These two entries belong together. On December 8, 2023, the OAX software was updated from 2.91-01 to 2.92-00. The complete WERSI folder was backed up before the update.

# 6 Check activations

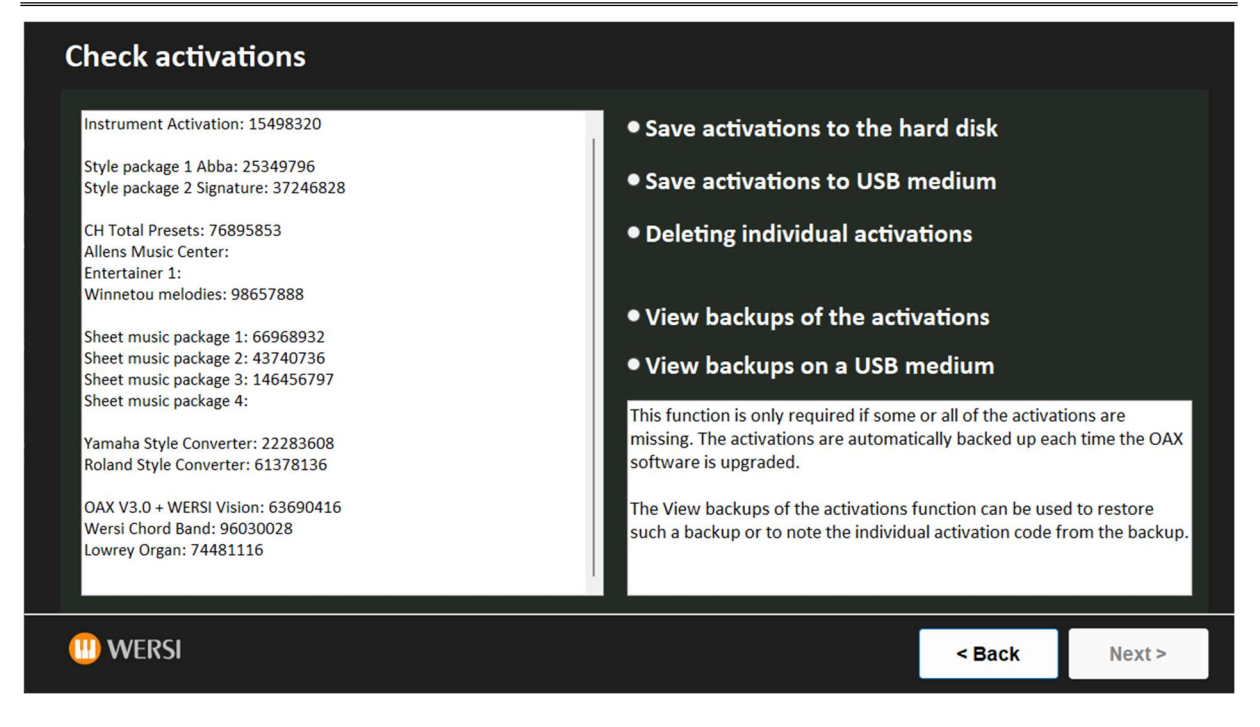

# 6.1 Save activations to the hard disk

Select Save activations to hard disk and press Next >.

The file with the activations is saved in the folder c:\InstallWERSI\Activation under the name UserActivations and the date.

Example: UserActivations\_06\_03\_2023

A message box appears, which you confirm with **OK**.

## 6.2 Save activations to a USB medium

Select Save activations to a USB medium and press Next >.

The file browser opens. Select the USB medium or a folder here and press Select folder.

The file with the activations is saved in the selected folder under the name UserActivations and the date.

Example: UserActivations\_06\_03\_2023

A message box appears, which you confirm with **OK**.

## 6.3 Deleting individual activations

Individual activations can also be deleted. After selecting **Delete individual activations**, press **Next >**. Press **< Back** to return to the start page.

| Delete activations        |                        |                         |                                         |        |  |
|---------------------------|------------------------|-------------------------|-----------------------------------------|--------|--|
| Instru                    | Instrument-ID:         |                         | EDB1-9861-3F81-2B43-9D72-288F-1585-3EFB |        |  |
| Instru                    | Instrument Activation: |                         | 15498320                                |        |  |
| Individual activations ca | n be deleted here.     |                         |                                         |        |  |
| Sheet music package 1     | <b>■</b> 66968932      | Yamaha Style Converter  | 2 3578908                               | 6      |  |
| Sheet music package 2     | <b>43740736</b>        | Roland Style Converter  | <b>6137813</b>                          | 6      |  |
| Sheet music package 3     | <b>146456797</b>       | Entertainer 1           | •                                       |        |  |
| Sheet music package 4     | 22534340               | Allens Music Center     | •                                       |        |  |
| Winnetou melodies         | 98657888               | OAX V3.0 + WERSI Vision | <b>6369041</b>                          | 6      |  |
| CH Total Presets          | <b>76895853</b>        | Wersi Chord Band        | <b>9603002</b>                          | 8      |  |
| Style package 2 Signature | ■ 37246828             | Lowrey Organ            | <b>7448111</b>                          | 6      |  |
| Style package 1 Abba      | <b>25349796</b>        |                         |                                         |        |  |
|                           |                        |                         |                                         |        |  |
|                           |                        |                         |                                         |        |  |
| WEKSI                     |                        |                         | < Back                                  | Next > |  |

The extensions to be deleted can now be selected. In the example, we have selected the sheet music package 4 and the YAMAHA Style Converter. With **Next** > both packages are deleted and the display shows you the updated list directly.

|          | Sheet music package 2<br>Sheet music package 3<br>Sheet music package 4 | 43740736<br>146456797 | Roland Style Converter<br>Entertainer 1<br>Allens Music Center | 61378136             |        |
|----------|-------------------------------------------------------------------------|-----------------------|----------------------------------------------------------------|----------------------|--------|
|          | Winnetou melodies<br>CH Total Presets                                   | 98657888<br>76895853  | OAX V3.0 + WERSI Vision<br>Wersi Chord Band                    | 63690416<br>96030028 |        |
|          | Style package 2 Signature<br>Style package 1 Abba                       | 37246828<br>25349796  | Lowrey Organ                                                   | 74481116             |        |
| (II) WEF | RSI                                                                     |                       |                                                                |                      | < Back |

Click < Back to return to the Check and edit activations page.

# 6.4 View backups of the activations

This function is required if activations are missing in whole or in part.

Each time the OAX software is upgraded, the activations are automatically backed up, including the date.

You can also see the activations you have backed up yourself. See chapter 6.1 Save activations to the hard disk and 6.2 Save activations to a USB medium.

#### 6.4.1 View backups on the internal hard disk

After selecting View activation backups, press Next >.

You will see a list of the currently backed up activation files on the right-hand side.

Press < **Back** to return to the start page.

| Backups of the activations                                                                                                    |                                                                                                    |                                  |
|----------------------------------------------------------------------------------------------------|----------------------------------------------------------------------------------------------------|----------------------------------|
| Each time the OAX software is upgraded or reinstalled, the activations are automatically<br>backed up separately.<br>A list of these backups is displayed in the adjacent list.<br>If you are missing activations, you can look in the older backups to see which activations<br>were present in these backups.<br>Select a backup from the list and click Next >. The activations are displayed on the next<br>page.<br>No changes are made to the OAX system by displaying the activations. | <ul> <li>UserActivations.ini</li> <li>UserActivations_06_03_202</li> <li>UserActivations_11_11_202</li> <li>UserActivations_12_12_202</li> <li>UserActivations_18_04_202</li> </ul> | 3.ini<br>2.ini<br>3.ini<br>2.ini |
| (III) WERSI                                                                                                    | < Back                                                                                                    | Next >                           |

If you want to view the content of a file, select it in the right-hand column and confirm with Next >.

The existing activations of the selected file are displayed.

| Restore or check the backup                                                                                                    |                                                                                                    |          |
|----------------------------------------------------------------------------------------------------|----------------------------------------------------------------------------------------------------|----------|
| The list on the right shows the activations of the backup:<br>UserActivations_11_11_2022.ini<br>With < Back the list of backups appears again and you can check another<br>backup.<br>Reloading the activations has no effect on the saved total presets, styles etc.<br>Click Next > to transfer the displayed activations to the OAX software. | Instrument-ID: AD43-3C48-DAA2-E3A0-5FAD-4D23-54<br>Instrument Activation: 43655506<br>Style package 1 Abba:<br>Style package 2 Signature:<br>CH Total Presets:<br>Allens Music Center:<br>Entertainer 1:<br>Winnetou melodies: 08825938<br>Sheet music package 1: 99474384<br>Sheet music package 2: 51050322<br>Sheet music package 3:<br>Sheet music package 4: 13646418<br>Yamaha Style Converter:<br>Roland Style Converter: | AE4-4BC5 |
| (II) WERSI                                                                                                    | < Back                                                                                                    | Next >   |

The **< Back** button takes you back to the selection of another file.

ATTENTION: Your current activations will be overwritten when you reload.

With **Next >** the activations from the selected file are reloaded.

The existing file in the WERSI folder is overwritten and the display shows the start page and the current activations.

#### 6.4.2 View Backups on a USB Medium

After selecting View backups on a USB medium, press Next >.

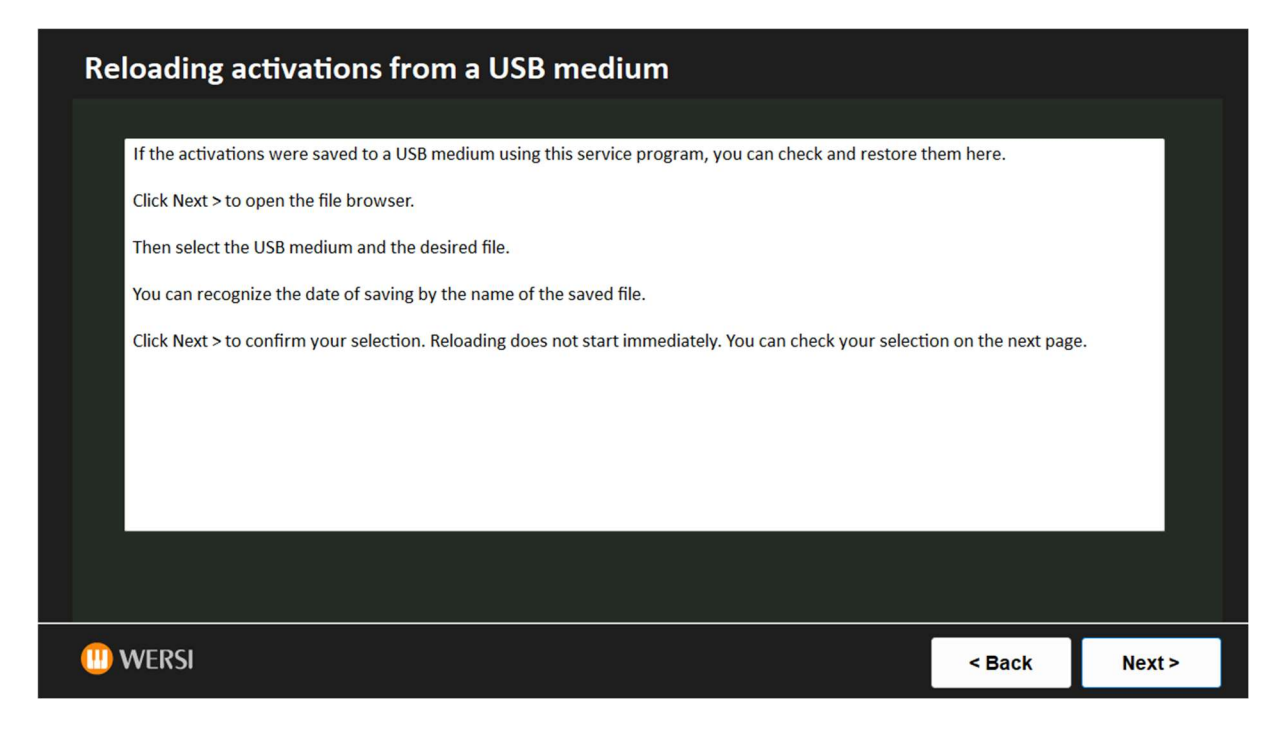

Press < **Back** to return to the start page.

Click **Next >** to open the file browser.

| Reloading activation                                                                                                    | s from a USB med                                                                                                    | ium                                                                                                    |                                                                                                    |                |
|----------------------------------------------------------------------------------------------------|----------------------------------------------------------------------------------------------------|----------------------------------------------------------------------------------------------------|----------------------------------------------------------------------------------------------------|----------------|
| 🔅 Reload_UserActiviatio                                                                                                    |                                                                                                    |                                                                                                    |                                                                                                    |                |
| If the active $\leftarrow \rightarrow \checkmark \uparrow$                                                                                                    | ← → WERSI (D:)                                                                                                    | ~ C WE                                                                                                    |                                                                                                    | ere.           |
| Click Next > Organisieren - Ne                                                                                                    | uer Ordner                                                                                                    |                                                                                                    | <b>I</b> • <b>I</b> (2)                                                                                         |                |
| Then select       > Lokaler Datent         You can rec       > = WERSI (D-)         Click Next >       = WERSI (D-)         Click Next >       = KEY0006117-00         KEY0006117-00       = KEY0006117-00         Release       > = Release | Name<br>KEY0006117-000<br>KEY0006117-001<br>KEY0006117-002<br>Release<br>UserActivations_02_011_2024<br>UserActivations_18_01_2025<br>UserActivations_18_01_2025 | Änderungsdatum<br>23.01.2025 16:11<br>23.01.2025 16:11<br>23.01.2025 16:15<br>10.02.2022 10:51<br>29.01.2025 17:18<br>29.01.2025 17:18<br>29.01.2025 17:40 | Typ Große<br>Dateiordner<br>Dateiordner<br>Dateiordner<br>Dateiordner<br>Konfigurationsein<br>Konfigurationsein | the next page. |
|                                                                                                    | teiname:                                                                                                    | A<br>                                                                                                    | Il files (*.*) V<br>Offnen Abbrechen                                                                            | < Back Next >  |

Select the desired file in the file browser and press **Open**.

The existing activations of the selected file are displayed.

| Restore or check the backup                                                                  |                                                                                                    |        |
|----------------------------------------------------------------------------------------------|----------------------------------------------------------------------------------------------------|--------|
| The list on the right shows the activations of the backup:<br>UserActivations_11_11_2022.ini | Instrument-ID: AD43-3C48-DAA2-E3A0-5FAD-4D23-5AE4-48<br>Instrument Activation: 43655506                                         | C5     |
| With < Back the list of backups appears again and you can check another backup.              | Style package I Abba:<br>Style package 2 Signature:<br>CH Total Presets:                                                        |        |
| Reloading the activations has no effect on the saved total presets, styles etc.              | Allens Music Center:<br>Entertainer 1:<br>Winnetou melodies: 08825938                                                           |        |
| Circk Next 2 to transfer the displayed activations to the OAA software.                      | Sheet music package 1: 99474384<br>Sheet music package 2: 51050322<br>Sheet music package 3:<br>Sheet music package 4: 13646418 |        |
|                                                                                              | Yamaha Style Converter:<br>Roland Style Converter:                                                                              |        |
|                                                                                              |                                                                                                    |        |
| (II) WERSI                                                                                   | < Back                                                                                                    | Next > |

The **< Back** button takes you back to the selection of another file.

ATTENTION: Your current activations will be overwritten when you reload.

With **Next >** the activations from the selected file are reloaded.

The existing file in the WERSI folder is overwritten and the display shows the start page and the current activations.

# 7 Create, restore or delete system backups

# 7.1 What is a system backup?

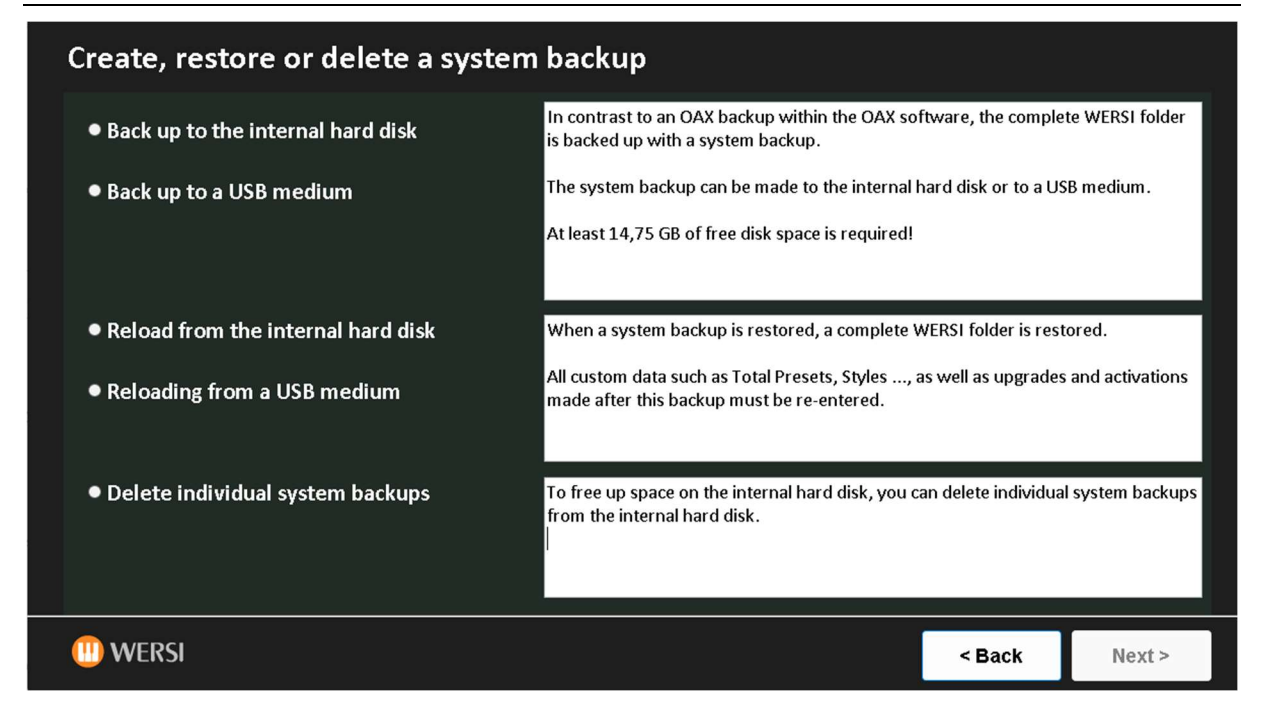

In contrast to an OAX backup, which you can create within the OAX software, the complete WERSI folder is backed up with the system backup.

The system backup also contains factory data, the factory software and so on.

You can save system backups to the internal hard disk or to a USB medium.

**Important note:** A system backup is automatically created before every **upgrade** or **reinstallation** and marked with the addition **Auto**.

If something goes wrong during an upgrade or a new installation, you could revert to the old version. Please speak to your WERSI dealer beforehand.

## 7.2.1 Backing up the system to the internal hard disk

The system backup is made to the internal hard disk.

- 1. Select Backup to internal hard disk and go to Next >.
- 2. The following interface appears:

| Backing up the system to the internal hard disk                                                                                                    |                     |         |  |
|----------------------------------------------------------------------------------------------------|---------------------|---------|--|
|                                                                                                    |                     |         |  |
| The complete WERSI folder is backed up to the internal hard disk!                                                                                                    |                     |         |  |
| This system backup is saved in the directory 12_01_2024_10_27_User_2.92-00. You can later recognize software version of the system backup from the name.                    | the date and time a | and the |  |
| Example: 11_11_2023_10_45_User_System-Backup_2.91-00 -> In this example, the system backup took place on November 11, 2023 at 10:45 am. The software 2.91-00 was installed. |                     |         |  |
| Click Next > to start the system backup.                                                                                                    |                     |         |  |
|                                                                                                    |                     |         |  |
|                                                                                                    |                     |         |  |
|                                                                                                    |                     |         |  |
|                                                                                                    |                     |         |  |
|                                                                                                    |                     |         |  |
| U) WERSI                                                                                                    | < Back              | Next >  |  |

- 3. Click **Next >** to start the data backup.
- 4. After a successful data backup, you will return to the start page.

#### 7.2.2 Backing up the system backup to a USB medium

The system backup can also be made to a USB medium, such as a USB stick or a USB hard disk.

**Note:** For large amounts of data, we recommend using a USB socket directly on the motherboard. This can be found on the back of the instrument behind the cover for the connections.

- 1. Connect the USB medium to the instrument
- 2. Select Save to a USB medium
- 3. Confirm with Next >
- 4. The following interface appears:

| Back up the system to a USB medium                                                                                                    |                                                                                                    |        |
|----------------------------------------------------------------------------------------------------|----------------------------------------------------------------------------------------------------|--------|
| The complete WERSI folder is backed up to the selected USB medium! At least 14,75<br>GB of free disk space is required!<br>The duration of the system backup depends on the USB medium used.<br>This system backup is saved in the directory 12_01_2024_11_24_User_2.92-00.<br>You can later recognize the software version from the name, followed by the date<br>and time.<br>Example: 11_11_2023_10_45_User_System-Backup_2.91-00 -> In this example, the<br>system backup took place on November 11, 2023 at 10:45 am. The software 2.91-<br>00 was installed.<br>Click Next > to open the file manager. Select the USB medium there and confirm with<br>"Select folder". | <ul> <li>Desktop</li> <li>WERSI</li> <li>Dieser PC</li> <li>Bilder</li> <li>Dosktop</li> <li>Dokumente</li> <li>Downloads</li> <li>Musik</li> <li>Videos</li> <li>Lokaler Datenträger (C:)</li> <li>USB-Laufwerk (E:)</li> <li>Bibliotheken</li> <li>USB-Laufwerk (E:)</li> <li>Netzwerk</li> <li>Systemsteuerung</li> <li>Papierkorb</li> </ul> |        |
| WERSI                                                                                                    | < Back                                                                                                    | Next > |

- 5. Select the drive letter of the USB medium on the right-hand side.
- 6. Click **Next >** to start die backup.

**Attention:** Depending on the amount of data and the speed of the USB medium, the data backup may take a very long time. Please do not remove the USB medium during this time.

7. After a successful data backup, you will return to the start page.

## 7.3 Restoring a system backup from the internal hard disk or a USB medium

### 7.3.1 Restoring the system backup from the internal hard disk

- 1. Select **Restore from internal hard disk** and confirm with **Next >** .
- 2. The following interface appears. On the right-hand side, you will see the list of existing system backups.

**Note:** The system backups marked Auto were backed up automatically before a software upgrade or reinstallation. System backups marked User were backed up by the user.

| Restore system backup from the internal hard                                                                                                    | disk                                                                                                    |                                                               |                                                                            |
|----------------------------------------------------------------------------------------------------|----------------------------------------------------------------------------------------------------|---------------------------------------------------------------|----------------------------------------------------------------------------|
| Select the desired system backup to be restored on the right-hand side.<br>The name of the saved system backup indicates the software version as well<br>as the date and time.<br>The system backups with the note Auto, were automatically backed up before<br>a software upgrade or reinstallation<br>Confirm your selection with Next >. Reloading does not start immediately. You<br>can check your selection on the next page. | []<br>[]<br>[09_12_2023_09_40_User_Syste<br>[10_12_2023_09_34_User_Syste<br>[11_12_2023_09_34_User_Syste<br>[12_01_2024_11_24_User_Syste<br>[12_01_2024_11_35_User_Syste<br>[13_12_2023_09_41_User_Syste | em-Backup<br>em-Backup<br>em-Backup<br>em-Backup<br>em-Backup | _2.92-00]<br>_2.92-00]<br>_2.92-00]<br>_2.92-00]<br>_2.92-00]<br>_2.92-00] |
| (II) WERSI                                                                                                    | < 8                                                                                                    | Back                                                          | Next >                                                                     |

3. Select the desired system backup and confirm with Next >.

The restore does not start immediately. You can check your selection again on the next page.

| Information on the selected system backup      |        |        |
|------------------------------------------------|--------|--------|
|                                                |        |        |
| This system backup was saved by the user.      |        |        |
| Software version of the system backup: 2.92-00 |        |        |
| Date of the system backup: 11_12_2023          |        |        |
| Time of the system backup: 09_34               |        |        |
| Press Next > to start the reload!              |        |        |
|                                                |        |        |
|                                                |        |        |
|                                                |        |        |
|                                                |        |        |
|                                                |        |        |
|                                                |        |        |
| (iii) WERSI                                    | < Back | Next > |

- 4. Click **Next >** to start the restore.
- 5. After the data backup has been restored, you are back on the start screen.

### 7.3.2 Restoring a system backup from a USB medium

- 1. Select **Restore from a USB device** and confirm with **Next >** .
- 2. The following interface appears.

| Restore system backup from a USB medium                                                                            |                                                                                                    |        |  |
|----------------------------------------------------------------------------------------------------|----------------------------------------------------------------------------------------------------|--------|--|
|                                                                                                    |                                                                                                    |        |  |
| Click Next > to open the file browser.                                                                             |                                                                                                    |        |  |
| Then select the USB medium and the directory in which the system backup is saved.                                  |                                                                                                    |        |  |
| Make sure that you only select the desired folder with the date, time, description and software version subfolder. | and not the WERS                                                                                                    | 1      |  |
| The name of the saved system backup indicates the software version as well as the date and time.                   |                                                                                                    |        |  |
| Confirm your selection with Next >. Reloading does not start immediately. You can check your selection             | Confirm your selection with Next >. Reloading does not start immediately. You can check your selection on the next page. |        |  |
|                                                                                                    |                                                                                                    |        |  |
|                                                                                                    |                                                                                                    |        |  |
|                                                                                                    |                                                                                                    |        |  |
|                                                                                                    |                                                                                                    |        |  |
| U WERSI                                                                                                    | < Back                                                                                                    | Next > |  |

3. Click **Next** > to open the file browser. Select the desired directory here. Only select the directory itself and not the underlying WERSI folder.

| Restore system backup                                                                                                    | from a USB medium                                                                                                    |                                                                                                    |                      |
|----------------------------------------------------------------------------------------------------|----------------------------------------------------------------------------------------------------|----------------------------------------------------------------------------------------------------|----------------------|
| Click Next > to open the file browse<br>Then select the USB medium and the<br>Make sure that you only select the<br>subfolder.<br>The name of the saved system back<br>Confirm your selection with Next > | Reload_Wersi_Directory   ← → · ↑   → This PC → ESD-USB (D   Organise ▼   New folder     ✓ *   B BEHAELTERPLATZ1   → B BEHAELTERPLATZ1   → B BUCHHALTUNG08   → ■ KLAVIER01   → ■ SONDERPACK1   → ■ VARIANTEN1   → ■ VARIANTEN1   → ■ WARENEINGANG2   → ■ WE-PAKET3   → ■ WERSI01 | <ul> <li>k) ~ C</li> <li>Name</li> <li>07_12_2023_09_54_User_System-Backup_2.91-00</li> <li>09_01_2024_16_19_User_System-Backup_2.92-00</li> <li>21_12_2023_11_14_User_System-Backup_2.91-01</li> <li>Midi</li> <li>Sounds</li> <li>Styles</li> </ul> | Search ESD-USB (D:)  |
| WERSI                                                                                                    | Folder: 21_12_2023_11_14_User_                                                                                                    | System-Backup_2.91-01                                                                                                    | Select Folder Cancel |

4. Confirm your selection with Select **folder**.

5. Information on the selected system backup appears.

| Information on the selected system backup on the USB medie | um     |        |
|------------------------------------------------------------|--------|--------|
|                                                            |        |        |
| Software version of the system backup: 2.91-01             |        |        |
| Date of the system backup: 21_12_2023                      |        |        |
| Time of the system backup: 11_14                           |        |        |
| Press Next > to start the reload!                          |        |        |
|                                                            |        |        |
| (III) WERSI                                                | < Back | Next > |

6. Press Next > to start the reload.

## 7.4 Deleting individual system backups on the internal hard disk

If a large number of system backups have been saved to the internal hard disk, this consumes a lot of memory.

- 1. Select Delete individual system backups
- 2. Confirm with **Next >.** The following interface appears:

| Delete individual system backups                                                                                                    |                                                                                                    |                                                                            |
|----------------------------------------------------------------------------------------------------|----------------------------------------------------------------------------------------------------|----------------------------------------------------------------------------|
| Free memory on the hard disk: 34 GB<br>To free up space on the internal hard disk, you can delete individual system<br>backups from the internal hard disk.<br>If you have created system backups on a USB medium, these must be deleted<br>on your own computer.<br>On the right-hand side, select the desired system backup to be deleted.<br>Confirm your selection with Next >. Deletion does not start immediately. You<br>can check your selection on the next page. | []<br>[.]<br>[09_12_2023_09_34_OUSer_System-Backup,<br>[10_12_2023_09_34_Auto_System-Backup,<br>[11_12_2023_09_34_USer_System-Backup,<br>[12_01_2024_11_24_Auto_System-Backup,<br>[13_12_2023_09_41_USer_System-Backup,<br>[13_12_2023_09_41_USer_System-Backup, | _2.92-00]<br>_2.92-00]<br>_2.92-00]<br>_2.92-00]<br>_2.92-00]<br>_2.92-00] |
| <sup>D</sup> WERSI                                                                                                    | < Back                                                                                                    | Next >                                                                     |

**Note:** The system backups with the note **Auto** were backed up automatically before a software upgrade or reinstallation. System backups with the note **User** were backed up by the user.

3. In the right-hand column, select which system backups are to be deleted and confirm with **Next >**.

| Information on the selected system backup      |        |        |
|------------------------------------------------|--------|--------|
|                                                |        |        |
| This system backup was saved by the user.      |        |        |
| Software version of the system backup: 2.92-00 |        |        |
| Date of the system backup: 12_01_2024          |        |        |
| Time of the system backup: 11_35               |        |        |
| The system backup is deleted with Next >.      |        |        |
|                                                |        |        |
|                                                |        |        |
|                                                |        |        |
|                                                |        |        |
|                                                |        |        |
| (II) WERSI                                     | < Back | Next > |

4. Check your selection and confirm with **Next >.** The system backup is deleted and you are back on the selection page.

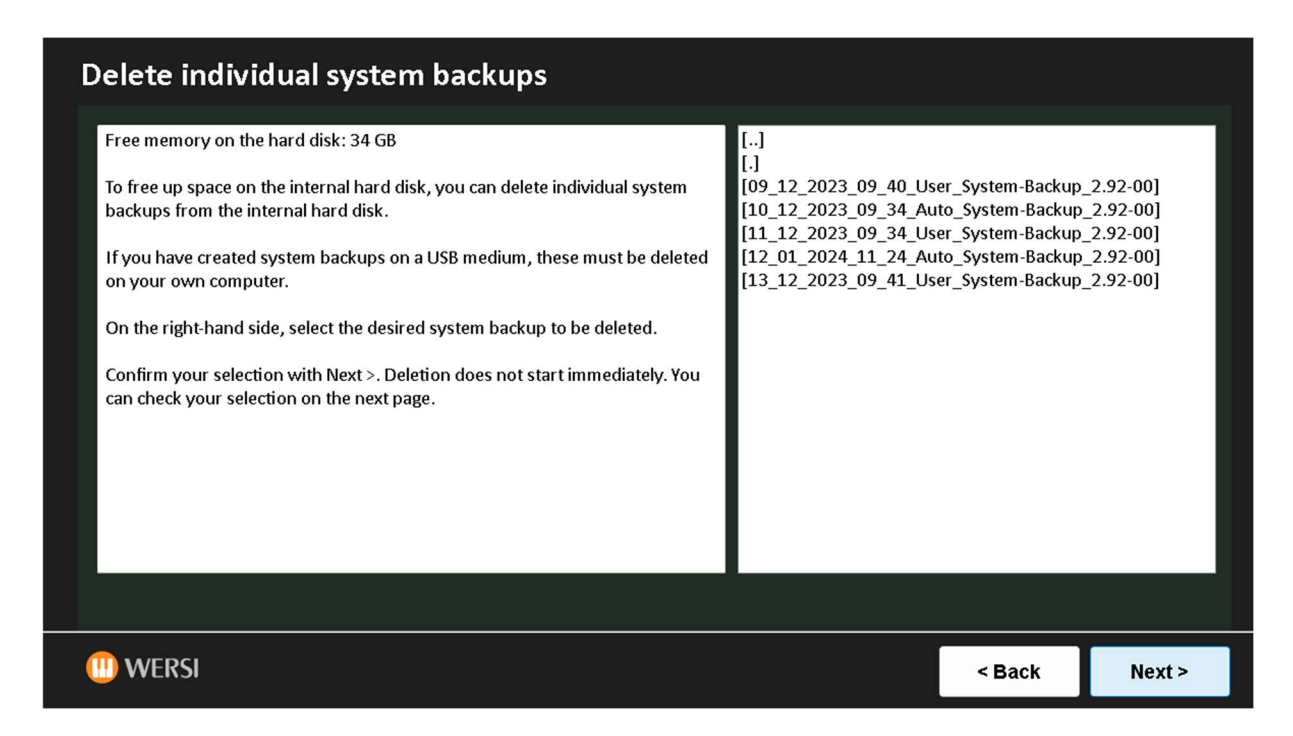

5. Select another system backup to delete or go back to the start page with **< Back**.

# 8 Further options

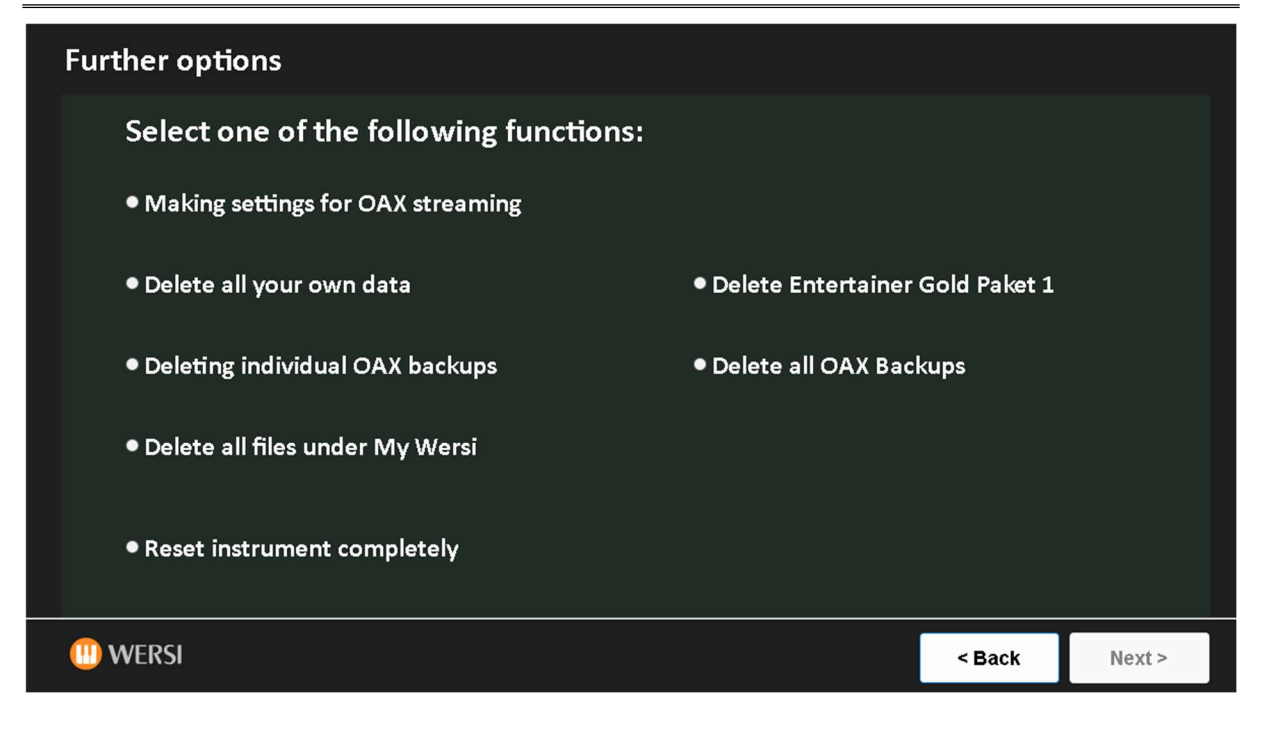

# 8.1 Making settings for OAX streaming

With OAX streaming technology, the tones are only loaded into the internal RAM when required. On the one hand, this shortens the time the instrument needs from switching on until it is ready to play and, on the other hand, it reduces the memory requirements for the internal RAM.

The OAX streaming technology does not work with older instruments, or only to a limited extent. If the speed of the processor and internal hard disk is not sufficient, interference may occur in the audio signal.

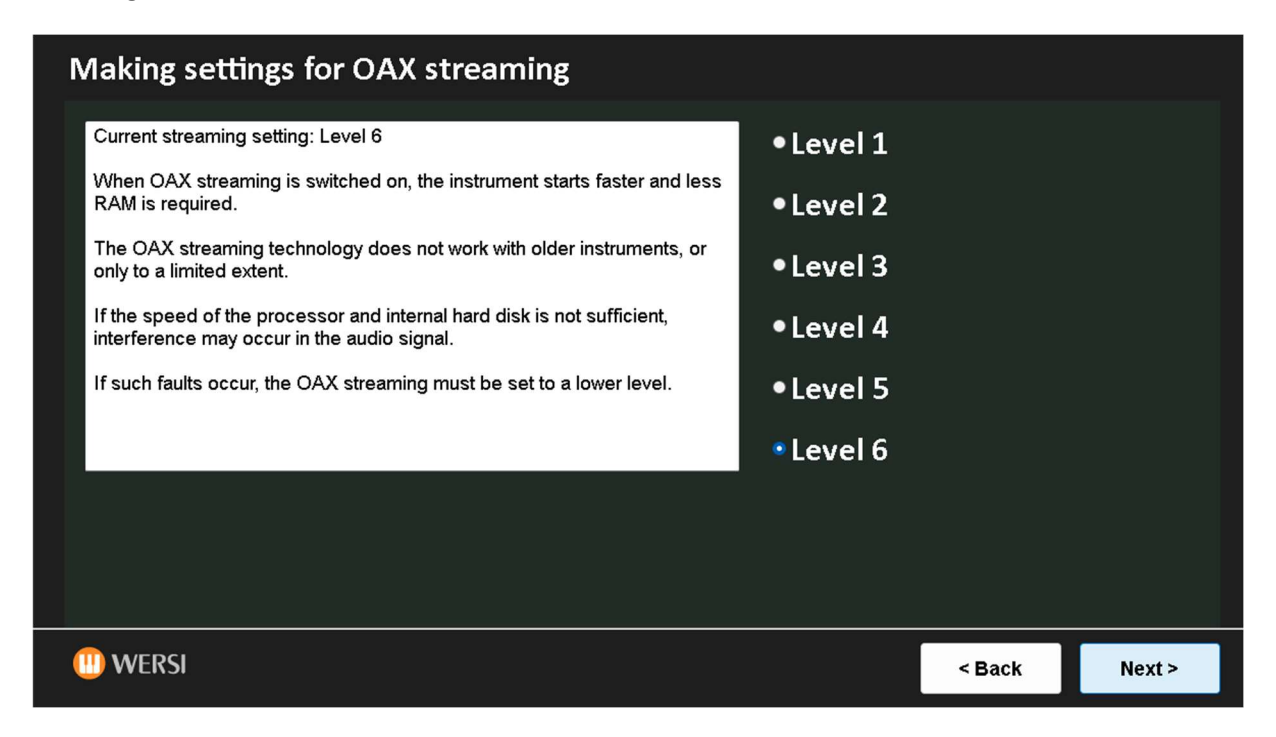

The intensity of the streaming can be set in six levels.

Between levels 1 and 6, the demands on the processor become increasingly higher.

Select the desired level.

Click **Next >** to return to the **Further options** interface.

Once you have exited the service program and the OAX software has been started, the new streaming setting can be tested.

# 8.2 Delete all your data

After selecting **Delete all your data**, press **Next >**.

A confirmation prompt appears asking whether the data should really be deleted.

| Delete all your own data                                 |        |              |
|----------------------------------------------------------|--------|--------------|
|                                                          |        |              |
| Are you sure you want to delete your own data?           |        |              |
| This applies to all Total presets, styles, custom sounds |        |              |
| Click on Next > to delete your own data!                 |        |              |
|                                                          |        |              |
|                                                          |        |              |
|                                                          |        |              |
|                                                          |        |              |
|                                                          |        |              |
|                                                          |        |              |
|                                                          |        |              |
|                                                          |        |              |
|                                                          |        | <sup>1</sup> |
| 11 WERSI                                                 | < Back | Next >       |

After selecting **Next >**, the data is deleted directly and confirmation is given.

| Delete all your own data       |        |
|--------------------------------|--------|
| All own data has been deleted. |        |
|                                |        |
|                                |        |
|                                |        |
|                                |        |
|                                | Next > |

Click **Next >** to return to the **Further options** interface.

# 8.3 Deleting Entertainer Gold package 1

After selecting "Delete Entertainer Gold package 1", go to Next >.

| Delete Entertainer Gold Paket 1                                                                                                    |        |        |
|----------------------------------------------------------------------------------------------------|--------|--------|
| Are you sure you want to delete the Entertainer Gold Package 1 including the associated activation?<br>Click Next > to delete the Entertainer Gold package 1. |        |        |
|                                                                                                    |        |        |
|                                                                                                    |        |        |
|                                                                                                    |        |        |
|                                                                                                    |        |        |
| (II) WERSI                                                                                                    | < Back | Next > |

After selecting **Next >**, the package is deleted and a confirmation is displayed.

| Delete Entertainer Gold Paket 1                                            |        |
|----------------------------------------------------------------------------|--------|
| The Entertainer Gold Package 1 includes the associated activation deleted. |        |
| (II) WERSI                                                                 | Next > |

Click **Next >** to return to the **Further options** interface.

## 8.4 Delete OAX Backups

#### 8.4.1 Deleting individual OAX backups

The **Deleting individual OAX backups** function can be used to delete self-created OAX backups. Over time, more and more OAX backups accumulate and at some point there is less and less storage space available on the internal hard disk.

After selecting Deleting individual OAX backups, click Next >.

| Delete individual OAX backups                                                                                                    |                                                       |        |
|----------------------------------------------------------------------------------------------------|-------------------------------------------------------|--------|
| Free memory on the hard disk: 33 GB<br>To free up space on the internal hard disk, you can delete individual OAX backups from the<br>internal hard disk.<br>On the right-hand side, select the desired OAX backup to be deleted.<br>Confirm your selection with Next >. Deletion does not start immediately. You can check<br>your selection on the next page. | []<br>[.]<br>[Backup2023_02_15]<br>[Backup2024_01_12] |        |
| U WERSI                                                                                                    | < Back                                                | Next > |

Once you have selected the desired backup, click **Next >.** Here you can check your selection again.

With **Next >** the OAX backup is finally deleted. Click **< Back** to return to the previous display.

| Delete individual OAX backups                               |        |        |
|-------------------------------------------------------------|--------|--------|
|                                                             |        |        |
| The OAX backup with the name "Backup2023_02_15" is deleted. |        |        |
| Confirm the deletion with Next >.                           |        |        |
| Click < Back to return to the list of existing OAX backups. |        |        |
|                                                             |        |        |
|                                                             |        |        |
|                                                             |        |        |
|                                                             |        |        |
|                                                             |        |        |
|                                                             |        |        |
|                                                             |        |        |
| (II) WERSI                                                  | < Back | Next > |

After deletion, the overview of the remaining OAX backups appears again.

#### 8.4.2 Delete all OAX backups

The **Delete all OAX backups** function deletes all self-created OAX backups. Over time, more and more OAX backups accumulate and at some point there is less and less storage space available on the internal hard disk.

After selecting **Delete all OAX backups**, click **Next >.** 

| Delete all OAX Backups                                                         |        |        |
|--------------------------------------------------------------------------------|--------|--------|
|                                                                                |        |        |
| Are you sure you want to delete all backups you have created under "My WERSI"? |        |        |
| Backups that you have created on a USB stick remain unaffected.                |        |        |
| Click Next > to delete all OAX backups.                                        |        |        |
|                                                                                |        |        |
|                                                                                |        |        |
|                                                                                |        |        |
|                                                                                |        |        |
|                                                                                |        |        |
|                                                                                |        |        |
|                                                                                |        |        |
|                                                                                |        |        |
|                                                                                |        |        |
| ···· WERSI                                                                     | < Back | Next > |
|                                                                                |        |        |

With **Next >** all OAX backups are permanently deleted.

Press < **Back** to return to the previous display.

## 8.5 Delete all files under My Wersi

Files that have been exported from the OAX software to the internal hard disk are stored in the My Wersi folder. This applies, for example, to MIDI sequences, styles, MultiMedia files, etc. Over time, files accumulate here that you may no longer need.

**Note:** If you want to check which files are stored there, switch to Windows and use Windows Explorer.

This will not delete the OAX backups in the My Wersi\Backup folder.

| Delete all files under My Wersi                                                                                                    |                             |             |
|----------------------------------------------------------------------------------------------------|-----------------------------|-------------|
| The My Wersi folder contains files that have been exported from the OAX software to the internal hard dis<br>MIDI sequences, styles, MultiMedia files, etc. Over time, files accumulate here that you may no longer nee<br>Note: If you want to check which files are stored there, switch to Windows and use Windows Explorer.<br>This does not delete the OAX backups in the My Wersi\Backup folder. | k. This applies, for<br>.d. | example, to |
| Click Next > to delete all files under My Wersi.                                                                                                    |                             |             |
|                                                                                                    |                             |             |
| (III) WERSI                                                                                                    | < Back                      | Next >      |

After selecting **Next >**, the files under My Wersi are deleted and a confirmation is displayed.

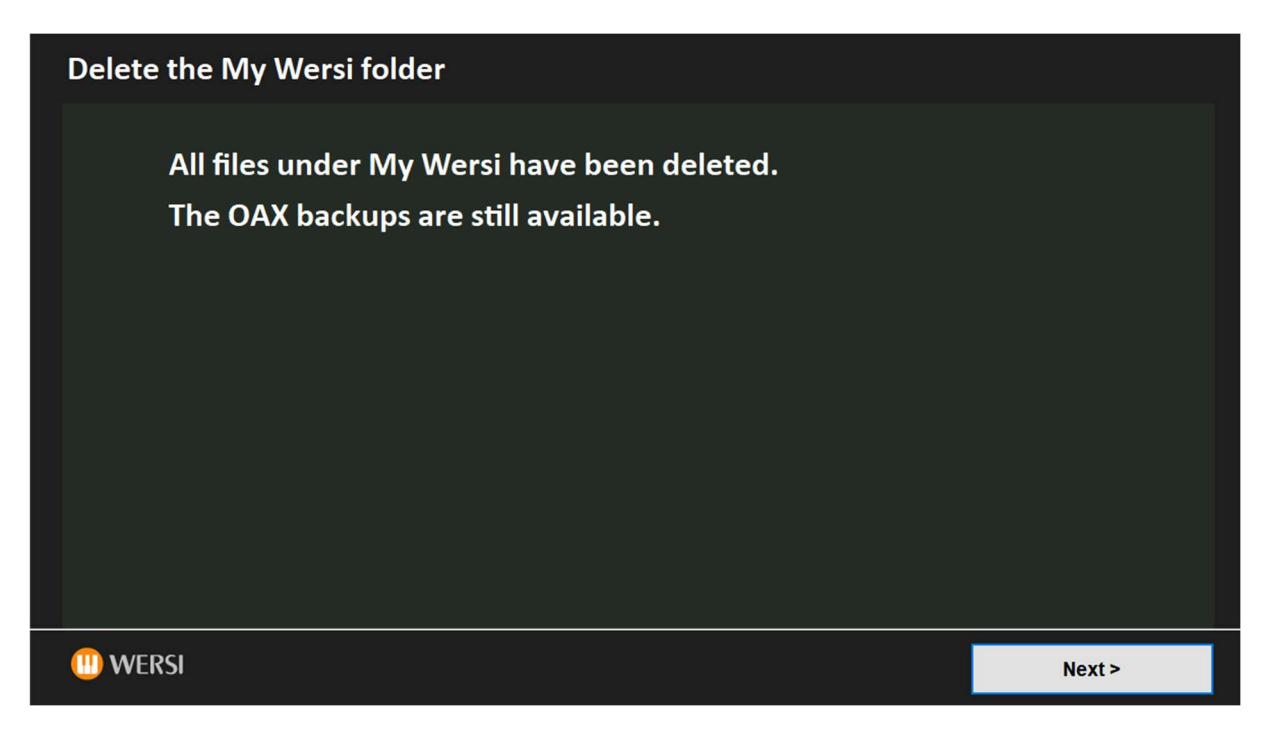

## 8.6 Resetting the instrument completely

The **Reset instrument completely** function deletes all user data.

- 1- Own total presets, styles, MIDI sequences, wave files and own tones
- 2- All files in the My Wersi folder and all OAX backups and system backups

Only the existing activations are retained. If you do not have a current OAX backup on a USB medium, you will not be able to use the instrument with your data again.

| leset instrument completely                                                                                                    |  |  |
|----------------------------------------------------------------------------------------------------|--|--|
|                                                                                                    |  |  |
| Are you sure you want to reset the instrument?                                                                                              |  |  |
| This applies to all total presets, styles, custom sounds, including all date backups.                                                       |  |  |
| All data in the My WERSI folder will also be deleted. Only the existing activations are retained.                                           |  |  |
| If you do not have a current OAX backup on a USB medium, you will not be able to put the instrument back into operation with your own data. |  |  |
| The reset is started with Next > and cannot be undone!                                                                                      |  |  |
|                                                                                                    |  |  |
|                                                                                                    |  |  |
|                                                                                                    |  |  |
| WERSI < Back Next >                                                                                                    |  |  |

#### Press **Next >** to reset the instrument.

| Reset instrument completely    |        |
|--------------------------------|--------|
| The instrument has been reset. |        |
|                                | Next > |

Click **Next >** to return to the **Further options** interface.